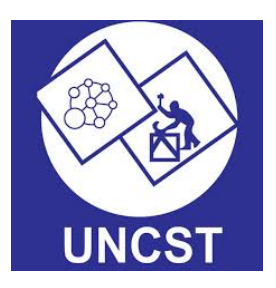

# NATIONAL RESEARCH INFORMATION MANAGEMENT SYSTEM (NRIMS)

# Step-By-Step Guide to make your Protocol Submissions for approval to conduct research in Uganda

# TABLE OF CONTENTS

| CHAPTER 1                                     | 3  |
|-----------------------------------------------|----|
| 1.1 GENERAL INFORMATION                       | 3  |
| 1.2 GETTING STARTED                           | 3  |
| CHAPTER 2                                     | 4  |
| 2.1 USING THE SYSTEM                          | 4  |
| 2.2 REVISION                                  | 9  |
| 2.3 MAKING AMENDMENTS                         | 10 |
| 2.4 MAKING A CLOSEOUT REPORT                  | 13 |
| 2.5 SUBMITTING RENEWALS                       | 14 |
| 2.6 SUBMITTING SAFETY AND NOTIFICATIONS       | 16 |
| 2.7 APPLYING FOR SAES                         | 18 |
| 2.8 SUBMITTING DEVIATIONS                     | 19 |
| 2.9 APPLYING FOR A PERMIT TO CONDUCT RESEARCH | 20 |
| CHAPTER 3                                     | 24 |
| 3.1 Report                                    | 24 |

# CHAPTER 1

## **1.1 GENERAL INFORMATION**

This is an online platform that supports the National Regulatory Agencies; NDA/UNHRO/UNCST and Research Ethics Committees in the regulatory oversight of clinical research to be carried in the country.

The system provides efficient reviews of research and provides the researcher with an interface with the regulatory agencies in the data capture, data management, data validation, quality control and overall regulatory compliance to clinical research management processes

## **1.2 GETTING STARTED**

- To get started, access the NRIMS website on <u>https://nrims.uncst.go.ug/</u>
- To create an account and submit a protocol, follow the steps in SECTION 2, Section 2.1
- After Submitting your protocol, it will be reviewed and feedback will be given through your registered email address.

## CHAPTER 2

### 2.1 Using the system

Follow the steps below to create an account and submit a protocol to conduct research in Uganda. Take note of the red circles in each screenshot as they show important actions.

### 1. Click on "REGISTER/CREATE ACCOUNT" and fill in your information:

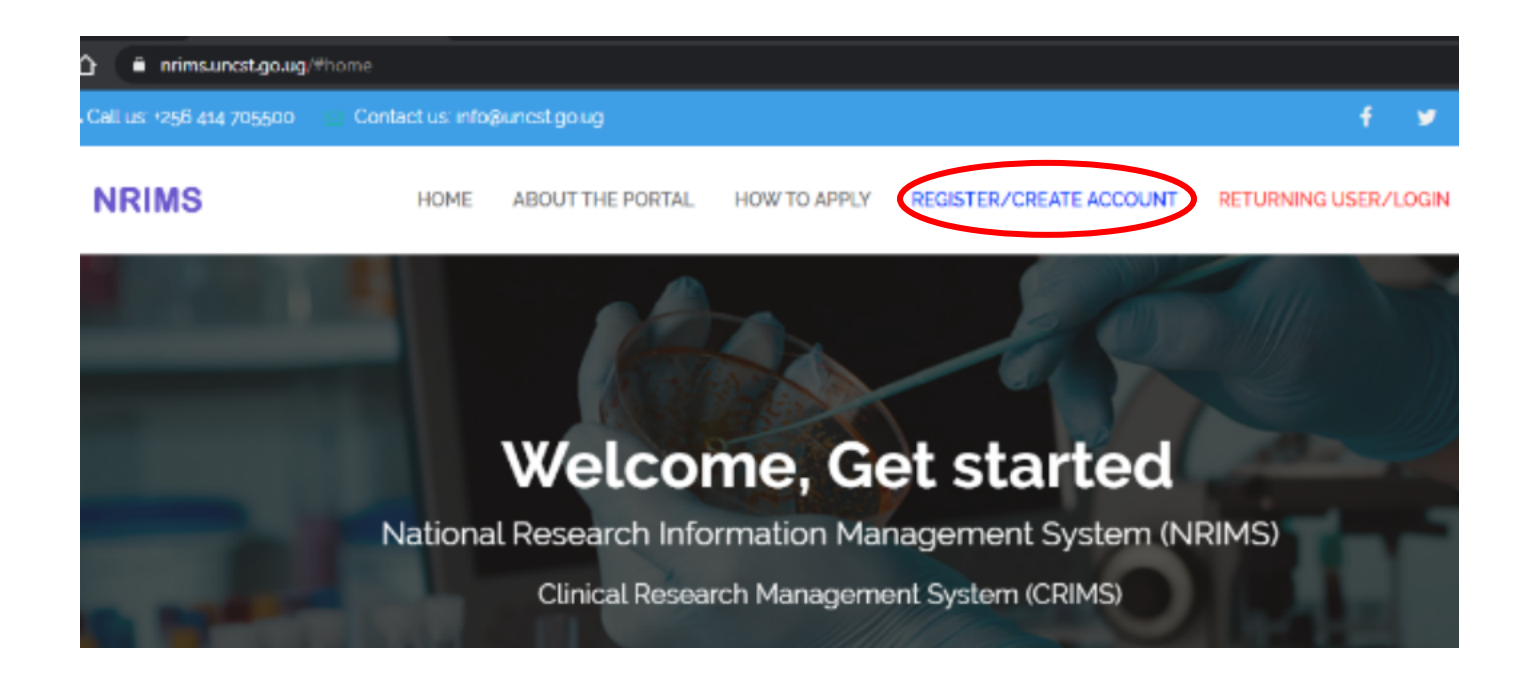

2. After registration, you will be taken back to the home page and asked to login. Click on "RETURNING USER/LOGIN" at the top, to Login:

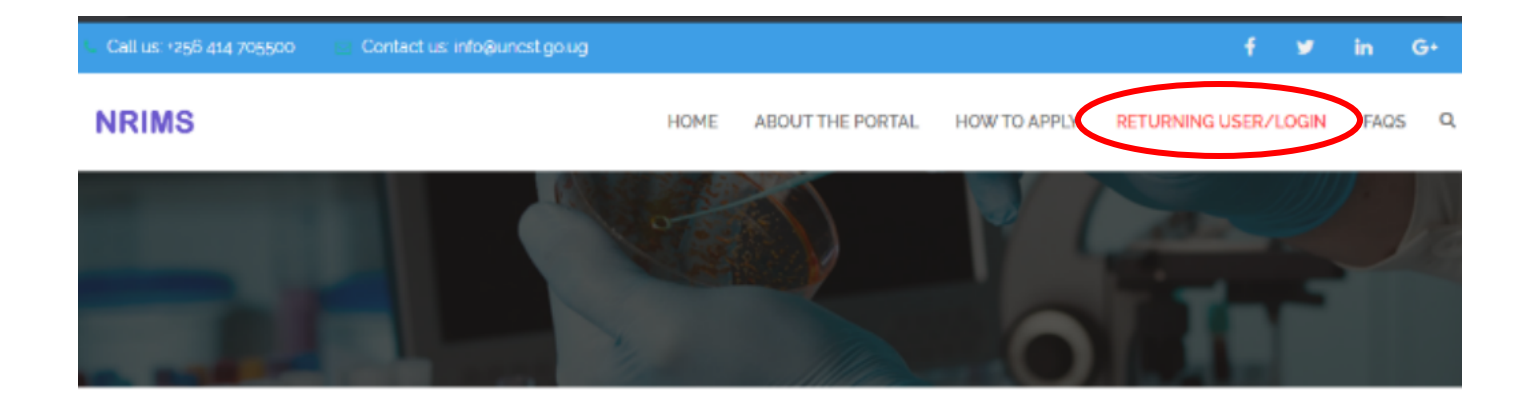

- 3. Click on the drop-down arrow to answer "yes" or "No":
  - I) If "No", click "Proceed" to be redirected to seek for clearance to conduct research in Uganda from the UNCST

| Does the study involve Human                                                                                                    | n participant                           | s?        |
|----------------------------------------------------------------------------------------------------|-----------------------------------------|-----------|
| <ul> <li>a) Clinical investigations - any experiment or study on one or more persons, which involves a procedure or device.</li> <li>b) Social-behavioral studies which involve interaction with or observation of people.</li> <li>c) Basic scientific research to study biology of persons or organs and specimens thereof.</li> <li>d) Systematic collection, storage and analysis of data on humans.</li> </ul> | test product/ article such as a drug, t | reatment, |
| Please Select Proceed                                                                                                    |                                         |           |

II) If "Yes", "Select Research Category" from the drop down. Select an option from the drop-down list and click on "Proceed" to be directed to a REC approval work space.

| Does the study involve Human participants?                                                                                                    |
|----------------------------------------------------------------------------------------------------|
| a) Clinical investigations - any experiment or study on one or more persons, which involves a test product/ article such as a drug, treatment, |
| procedure or device.                                                                                                    |
| b) Social-behavioral studies which involve interaction with or observation of people.                                                          |
| c) Basic scientific research to study biology of persons or organs and specimens thereof.                                                      |
| d) Systematic collection, storage and analysis of data on humans.                                                                              |
| Yes v                                                                                                    |
| Select Research Category                                                                                                    |
| Select from list                                                                                                    |
| You will be re-directed to REC Approval                                                                                                    |
| Proceed                                                                                                    |

4. You will be logged in and taken to the Research Ethics Committees (REC) page. Click on "Submit New Protocol":

| ← → C ☆ 🖷 nrimsuncst.                 | go.ug/recapproval/data/dashboard/                |                      |                    |         | ☆ 🖬 🛛 🐼              |
|---------------------------------------|--------------------------------------------------|----------------------|--------------------|---------|----------------------|
| UNCST RESEARC                         | H ETHICS COMMITTEES<br>onduct Research in Uganda |                      |                    |         | Welcome, Test Test 🗸 |
| Click here to Apply for a Permit      | Dashboard                                        |                      |                    |         |                      |
| Uganda from UNCST                     | Submitted Protocols                              | Pending Submission 0 | Scheduled for Revi | ew 0    | Approved Protocols   |
| My Halled Studies 0<br>My Revisions 0 | Submit New Protocol                              |                      |                    |         |                      |
| My Closeout Reports                   | Find protocols.                                  |                      |                    | Status: | Search               |
| My Renewals                           | My Protocols                                     |                      |                    | rui     |                      |
| My Safety and Other<br>Notifications  | # Protocol Title                                 | Type REC             | Last Update        | Status  | Wëare                |
| My SAEs 0                             |                                                  |                      |                    |         | LICEOCOS             |

5. Fill in the protocol Information from the Dashboard, then click "Save and Next":

| otocol Information                    | Protocol Details      | Study Description      | Study Population   | Budget Stud     | y Work Plan   | Attached Files   | Payments     |
|---------------------------------------|-----------------------|------------------------|--------------------|-----------------|---------------|------------------|--------------|
|                                       |                       |                        |                    |                 |               |                  |              |
| -                                     |                       |                        |                    |                 |               |                  |              |
| <ul> <li>Does the study if</li> </ul> | ivolve Human particip | ants? (All research in | volving Human part | ticipants REQUI | RES REC appro | val, else you wi | l be re-dire |
| to acquire a UN                       | CST approval)*        |                        |                    |                 |               |                  |              |
| to acquire a UN<br>⊙ Yes ○ No         | CST approval)*        |                        |                    |                 |               |                  |              |

6. After filling in the required fields, the Protocol Information tab turns green,

indicating completion of that section of the Dashboard.

| Dashboard                                               |                  |               |        |                 |                |
|---------------------------------------------------------|------------------|---------------|--------|-----------------|----------------|
| Protocol Information Protocol Details Study Description | Study Population | Registry      | Budget | Study Work Plan | Attached Files |
| Payments                                                |                  |               |        |                 |                |
| Protocal Title                                          | Author O<br>Upd  | ated At       | 35     | 5%              |                |
| lest brug                                               | Test Test 2020   | -02-18 09:37: | 55     |                 |                |
| Protocol Summary: *                                     |                  |               |        |                 |                |
|                                                         |                  |               |        |                 |                |
|                                                         |                  |               |        |                 |                |
|                                                         |                  |               |        |                 |                |
| Characters limit: 250 words                             |                  |               |        |                 |                |

7. The percentage in Red, Shows your overall progress.

| Protocol Information Payments | Protocol Details | Study Description | Study Popu          | lation              | Registry                      | Budget | Study Work Plan | Attached |
|-------------------------------|------------------|-------------------|---------------------|---------------------|-------------------------------|--------|-----------------|----------|
| Protocal Title<br>Test Drug   |                  |                   | Author<br>Test Test | 0<br>Upda<br>2020-0 | <b>ted At</b><br>02-18 09:37: | 55     |                 |          |
| Protocol Summary              |                  |                   |                     |                     |                               |        |                 |          |
|                               |                  |                   |                     |                     |                               |        |                 |          |

8. After all the Information has been filled with all the necessary documents attached, your overall progress will be at 100%, and the "Make Final Submission"

button will pop up under your overall progress. Click on it to make your submission. Please note that you will not be able to edit after this point.

| rotocol Information              | Protocol Details     | Study Description                           | Study Popu          | ulation F              | legistry                   | Budget  | Study Work Plan          | Attached Files |
|----------------------------------|----------------------|---------------------------------------------|---------------------|------------------------|----------------------------|---------|--------------------------|----------------|
| ayments                          |                      |                                             |                     |                        |                            |         |                          |                |
| Protocal Title<br>Test Drug      |                      |                                             | Author<br>Test Test | ⊘<br>Update<br>2020-02 | <b>d At</b><br>18 09:37:55 | 5       | 100%<br>Make Final Submi | ssion          |
| Type of Payment:<br>Cash Deposit |                      | Attach Proof of Payme<br>Choose File No fil | ent: *<br>le chosen |                        | P                          | roof of | Payment Delet            | •              |
| NOTE: Undergraduat               | le students may att: | sch proof of payment o                      | f research fe       | es to the L            | Iniversity.                |         |                          |                |

9. After making your final submission, you will be able to view or print your submission, or view the comments made by the Reviewer.

| Click here to Apply for a Permit     | Dashboard           |                               |                |                                         |                        |                          |                                   |   |
|--------------------------------------|---------------------|-------------------------------|----------------|-----------------------------------------|------------------------|--------------------------|-----------------------------------|---|
| Uganda from UNCST                    | Submitted Pr        | otocols                       | Pen            | ding Submission S                       | cheduled for Review    | A                        | pproved Protocols                 |   |
| My Protocols                         |                     | 1                             |                | 0                                       | (                      | ) 🛑 🚺                    | 0                                 |   |
| My Halted Studies                    |                     |                               |                |                                         |                        |                          |                                   |   |
| My Revisions                         | Submit New Protocol |                               |                |                                         |                        |                          |                                   |   |
| My Closeout Reports                  | Find protocols:     |                               |                |                                         | Sta                    | atus:                    |                                   |   |
| My Renewals                          |                     |                               |                |                                         |                        | 4II                      | * Search                          | l |
| My Amendments 0                      | My Protocols        |                               |                |                                         |                        |                          |                                   |   |
| My Safety and Other<br>Notifications |                     | Protocol Title                | Туре           | REC                                     | Last Update            | Status                   | Actions                           |   |
| My SAEs 0                            | UNCST.70.ES.2020    | Test Drug<br>Test Test - Test | Clinical Trial | Test UNCST Research Ethics<br>Committee | 2020-02-18<br>10:01:48 | Waiting for<br>Committee | View Submission     View Comments | ) |
| My Deviations                        |                     | inc,                          |                |                                         |                        |                          | + Print Submission                | , |

2.2 REVISION/UPDATING A SUBMISSION

Dashboard

This section indicates how to provide revisions to a protocol that been deemed by the REC Admin to be incomplete or does not meet minimum requirements.

Of a submission.

10. If your protocol is rejected by the REC admin, A button labeled "Update Submission" will appear and you will need to update your submission and resubmit your protocol.

| Protocol Title          | Туре                       | REC                                  | Last Update         | Status             | Actions                                                             |
|-------------------------|----------------------------|--------------------------------------|---------------------|--------------------|---------------------------------------------------------------------|
| NXT Tool<br>Deng Luka - | Engineering and Technology | Test UNCST Research Ethics Committee | 2020-02-17 16:27:07 | completeness check | + View Suberitation<br>+ Update Suberitation<br>+ Print Supersystem |

11. Update the necessary requirements and click "Resubmit" when done.

| Protocol Information Protocol Details Stud          | ly Description Study Population Bud | get Study Work Plan Attached Files Pa | yments              |
|-----------------------------------------------------|-------------------------------------|---------------------------------------|---------------------|
| Protocal Title<br>NXT Tool                          | Author<br>Deng Luka                 | ©<br>Updated At                       |                     |
| Add Team Members •                                  |                                     |                                       |                     |
| Deng Luka - Principal Investigator, click to review |                                     |                                       | +                   |
|                                                     |                                     |                                       | Add Team Member     |
| Add Collaborating Institutions * ® Yes O No         |                                     |                                       |                     |
| Name of Institution*                                | Institutional Code                  | Data Sharing Agreement *              |                     |
|                                                     |                                     | Choose File No file chosen            | Add Rows            |
| Elk Rapids                                          |                                     |                                       | View<br>File Delete |

12. After resubmission, you will be redirected back to the protocols menu and you can view or print your protocol as it gets reviewed again.

| Protocol Title          | Туре                       | REC                                  | Last Update         | Status                | Actions                                                |
|-------------------------|----------------------------|--------------------------------------|---------------------|-----------------------|--------------------------------------------------------|
| NXT Tool<br>Deng Loka - | Engineering and Technology | Test UNCST Research Ethics Committee | 2020-02-20 15:54:59 | Waiting for Committee | View Submission     View Comments     Print Submission |

13. If your protocol gets approved, protocol status changes and a signed REC Approval Letter will be available for download, as shown below.

| My Protocols     |                                       |                |                                         |                        |                                                                        |                                                                                  |
|------------------|---------------------------------------|----------------|-----------------------------------------|------------------------|------------------------------------------------------------------------|----------------------------------------------------------------------------------|
|                  | Protocol<br>Title                     | Туре           | REC                                     | Last Update            | Status                                                                 | Actions                                                                          |
| UNC5T.70.ES.2020 | Test Drug<br>Test Test - Test<br>Inc, | Clinical Trial | Test UNCST Research Ethics<br>Committee | 2020-02-18<br>10:01:48 | Approved, pending UNCST<br>approval<br>Download REC Approval<br>Letter | View Submission     View Comments     Print Submission     Apply for Ammendments |

## 2.3 MAKING AMENDMENTS

14. You'll be able to "Apply for Amendments" as well, if necessary, using the red button at the bottom.

| 1 | Ay Protocols     |                                                   |               |                                         |                        |                                                                        |                                                                                 |
|---|------------------|---------------------------------------------------|---------------|-----------------------------------------|------------------------|------------------------------------------------------------------------|---------------------------------------------------------------------------------|
|   |                  | Protocol<br>Title                                 | Туре          | REC                                     | Last Update            | Status                                                                 | Actions                                                                         |
|   | UNC5T.70.ES.2020 | Test Drug<br>Test Test - Test<br>Inc <sub>9</sub> | Clinical Thal | Test UNCST Research Ethics<br>Committee | 2020-02-18<br>10:01:48 | Approved, pending UNCST<br>approval<br>Download REC Approval<br>Letter | View Submission     View Comments     Prove Comments     Apply for Announdments |

15. After clicking on "Apply for Amendments", you will be redirected to fill in the changes to be made and attach the necessary documents highlighted in red.

| transmission       Type       Language       Version       Date         se attach:<br>cosal with Tracked Changes/Lean CopyCover letter/Froof of Payment       Image: State State |                                     |                          |                          |         | Click to add N | ew Attachmer |
|----------------------------------------------------------------------------------------------------|-------------------------------------|--------------------------|--------------------------|---------|----------------|--------------|
| se atlach:<br>losal with Tracked ChangesClean CopyCover letterProof of Payment<br>changes to Consent Form: Are changes required?:<br>No<br>Yes<br>changes to data collection tool: Are changes required?:<br>No<br>Yes<br>changes to protocol: Are changes required?:<br>No<br>Yes<br>changes to protocol: Are changes required?:<br>No<br>Yes                                                                                                    | Protocol                            | Туре                     | Language                 | Version | Date           |              |
| osal with Tracked Changes Clean CopyCover letterProof of Payment Changes to Consent Form. Are changes required?: No Yes Changes to data collection tool: Are changes required?: No Yes Changes to protocol: Are changes required?: No Yes re they changes to study districts? Please highlight districts : Outline                                                                                                    | lease attach:                       |                          |                          |         |                |              |
| Changes to Consent Form. Are changes required?:<br>No<br>Yes<br>Changes to data collection tool: Are changes required?:<br>No<br>Yes<br>Changes to protocol: Are changes required?:<br>No<br>Yes<br>ve they changes to study districts? Please highlight districts :<br>Confine                                                                                                    | oposal with Tracked Chang           | esClean CopyCove         | r letterProof of Payment |         |                |              |
| Yes         changes to data collection tool: Are changes required?:         No         Yes         changes to protocol: Are changes required?:         No         Yes         we they changes to study districts? Please highlight districts :                                                                                                    | Changes to Consent Form:            | Are changes required     | 2                        |         |                |              |
| Changes to data collection tool: Are changes required?:<br>No<br>Yes<br>Changes to protocol: Are changes required?:<br>No<br>Yes<br>vie they changes to study districts? Please highlight districts :                                                                                                    | O Yes                               |                          |                          |         |                |              |
| Changes to data collection tool: Are changes required?:<br>No<br>Yes<br>Changes to protocol: Are changes required?:<br>No<br>Yes<br>vie they changes to study districts? Please highlight districts :<br>Online                                                                                                    |                                     |                          |                          |         |                |              |
| No         Yes         Changes to protocol: Are changes required?:         No         Yes         ve they changes to study districts? Please highlight districts :         Online                                                                                                    | Changes to data collection t        | ool: Are changes requ    | ired?:                   |         |                |              |
| Changes to protocol: Are changes required?:<br>No<br>Yes<br>ve they changes to study districts? Please highlight districts :                                                                                                    | O NO<br>O Yes                       |                          |                          |         |                |              |
| Changes to protocol: Are changes required?:<br>No<br>Yes<br>vie they changes to study districts? Please highlight districts :                                                                                                    |                                     |                          |                          |         |                |              |
| Changes to protocol: Are changes required?:<br>No<br>Yes<br>ver they changes to study districts? Please highlight districts :<br>Online                                                                                                    |                                     |                          |                          |         |                |              |
| Ves<br>ve they changes to study districts? Please highlight districts :                                                                                                    | Changes to protocol: Are ch<br>O No | anges required?:         |                          |         |                |              |
| Vie they changes to study districts? Please highlight districts :                                                                                                    | ○ Yes                               |                          |                          |         |                |              |
| Are they changes to study districts? Please highlight districts :                                                                                                    |                                     |                          |                          |         |                |              |
| Online                                                                                                    | Are they changes to study d         | istricts? Please highlig | ght districts :          |         |                |              |
| Online                                                                                                    |                                     |                          |                          |         |                |              |
| Connec                                                                                                    |                                     |                          |                          |         | Online         |              |

16. Fill in all the information and click on the "Save" button to save your inputs, or "Make Final Submission" button to submit your amendments.

| Are they changes to study districts? Please highlight districts : |
|-------------------------------------------------------------------|
|                                                                   |
|                                                                   |
|                                                                   |
| Description of proposed changes:                                  |
|                                                                   |
|                                                                   |
| Reason for Amendment/Modification:                                |
|                                                                   |
|                                                                   |
| Save Make Final Submission                                        |

17. After submission, you will be redirected to the "My Amendments" Section.

| Click here to Apply for a Permit            | Dashboard         |                |          |         |            |           |        |
|---------------------------------------------|-------------------|----------------|----------|---------|------------|-----------|--------|
| to Conduct Research in<br>Uganda from UNCST | Find Ammendmnets: |                |          |         | Status:    |           | _      |
| My Protocols                                |                   |                |          |         | All        | *         | Search |
| My Halted Studies                           | My Protocols      |                |          |         |            |           |        |
| My Revisions                                | Project Title     |                |          |         |            | Status    |        |
| My Closeout Reports                         | Test Drug         | Туре           | Language | Version | Date       | Submitted |        |
| My Renewals                                 |                   | Payment        | English  | 6       | 2019-06-28 |           |        |
| My Amendments 1                             |                   | CoverLetter    | English  | 9       | 2018-12-08 |           |        |
| My Safety and Other                         |                   | CleanCopy      | English  | 9       | 2018-05-15 |           |        |
| Notifications                               |                   | TrachedChanges | English  | 9       | 2018-05-12 |           |        |
| My SAEs                                     |                   |                |          |         |            |           |        |
| My Deviations                               |                   |                |          |         |            | Online    |        |

## 2.4 MAKING A CLOSEOUT REPORT

18. To make a Closeout Report, click on "My Closeout Reports", then "Click to submit Closeout Reports"

| Click here to Apply for a Permit            | Dashboard                                     |                                            |               |           |         |        |
|---------------------------------------------|-----------------------------------------------|--------------------------------------------|---------------|-----------|---------|--------|
| to Conduct Research In<br>Uganda from UNCST | Click to submit Closeout Reports              |                                            |               |           |         |        |
| My Protocols                                | Find Closeout Reports:                        |                                            | S             | itatus:   |         |        |
| My Hatted Studies                           |                                               |                                            |               | All       | *       | Search |
|                                             | My Closeout Reports                           |                                            |               |           |         |        |
| My Revisions                                |                                               |                                            |               |           |         |        |
| My Closeout Reports                         | Project Title                                 | Attachment                                 | Submission Da | te Status | Actions |        |
| My Renewals                                 |                                               |                                            |               |           |         |        |
| My Amendments 1                             | © Uganda National Council for Science and Tec | hnology - UNCST, 2020. All rights reserved |               |           |         |        |

19. Then click on "Click to add New Attachment"

| Click here to Apply for a Permit            | Dashboard                  |                      |                             |
|---------------------------------------------|----------------------------|----------------------|-----------------------------|
| to Conduct Research in<br>Uganda from UNCST | Apply for Close Out Report |                      |                             |
| My Protocols                                | Protocol Title             | Author 📀             |                             |
| My Hatted Studies                           |                            | Test Test Updated At |                             |
| My Revisions                                |                            |                      | Click to add New Attachment |
| My Closeout Reports 0                       | Protocol                   | Attachment           |                             |
| My Renewals                                 |                            | Save                 |                             |

20. Note that a Closeout Report can only be submitted if you have a project nearing the end. Therefore, if you do not have one, the following message will be displayed.

| Click here to Apply for a Permit<br>to Conduct Research in | Dashboard                                   |                |
|------------------------------------------------------------|---------------------------------------------|----------------|
| Uganda from UNCST                                          | ×                                           | New Attachment |
| My Protocols                                               |                                             |                |
| My Halted Studies                                          | Select Protocol you are submitting to: *    |                |
| My Revisions                                               | You dont have any project nearing end       |                |
| My Closeout Reports                                        |                                             |                |
| My Renewals                                                | File (PDF) *:<br>Choose File No file chosen |                |
| My Amendments 1                                            |                                             |                |

### **2.5 SUBMITTING RENEWALS**

21. To submit a Renewal, click on "My Renewals" and then, "Click to Submit Renewals".

| Click here to Apply for a Permit | Dashboard                |             |             |                 |        |         |
|----------------------------------|--------------------------|-------------|-------------|-----------------|--------|---------|
| Uganda from UNCST                | Click to submit Renewals |             |             |                 |        |         |
| My Protocols                     | Find Renewals:           |             |             | Status:         |        |         |
| My Halted Studies                |                          |             |             | All             |        | *       |
| My Revisions                     | My Renewals              |             |             |                 |        |         |
| My Closeout Reports              | Project Title            | Enrolled No | Sample size | Submission Date | Status | Actions |
| My Renewals 0                    |                          |             |             |                 |        |         |

### 22. Fill in all the information required on the red tabs.

#### Dashboard »Annual Renual

| Protocol Information  | Status of Participants & Specimens | Literature & Challanges | Status of Future Plans/Activities | Payment |
|-----------------------|------------------------------------|-------------------------|-----------------------------------|---------|
| Select Protocol yo    | u are submitting to: *             |                         |                                   |         |
| Please Select P       | rotocol                            |                         | *                                 |         |
| Brief rationale for t | he Study: *                        |                         |                                   |         |
|                       |                                    |                         |                                   |         |
|                       |                                    |                         |                                   |         |
|                       |                                    |                         |                                   |         |
| General Research      | Objective: "                       |                         |                                   |         |
|                       |                                    |                         |                                   |         |
|                       |                                    |                         | ĥ                                 |         |

23. When you're done, click on "Save" and then "My Renewals".

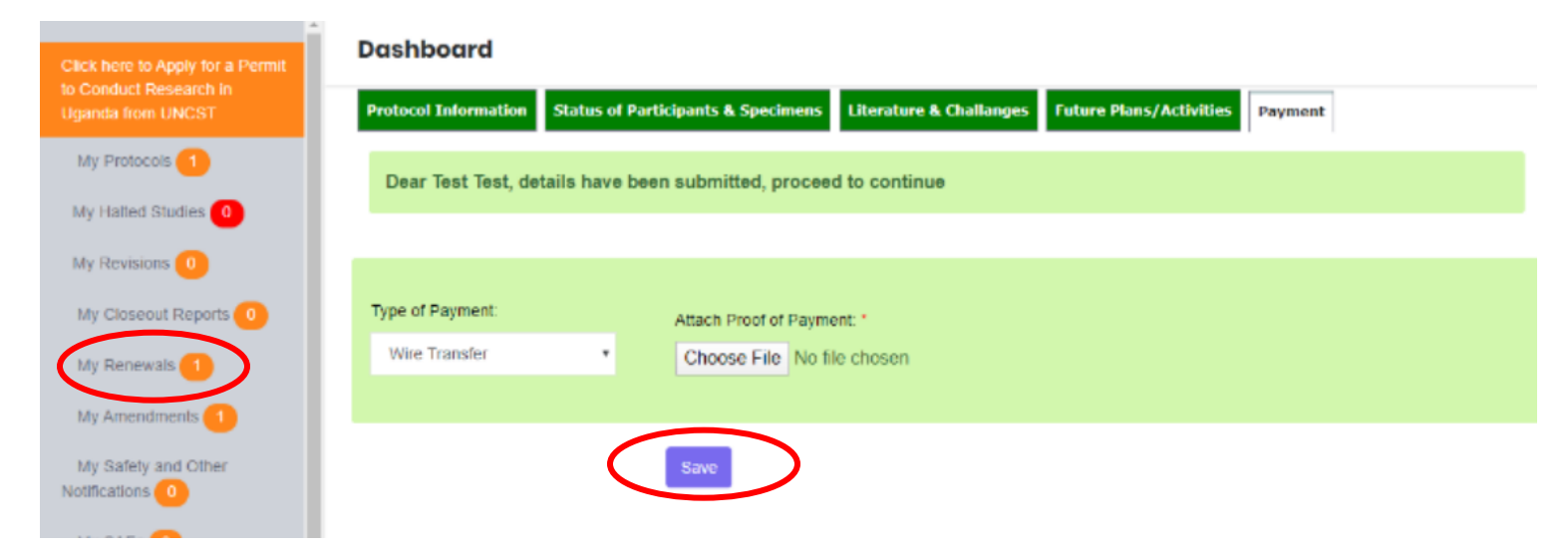

### 24. Your renewal will be added, and you can View, or edit it.

| Click here to Apply for a Permit            | Dashboard                |             |             |                 |         |         |              |         |
|---------------------------------------------|--------------------------|-------------|-------------|-----------------|---------|---------|--------------|---------|
| to Conduct Research in<br>Uganda from UNCST | Click to submit Renewals |             |             |                 |         |         |              |         |
| My Protocols                                | Find Renewals:           |             |             |                 | Status: |         |              |         |
| My Halled Studies                           |                          |             |             |                 | All     |         |              | Search  |
| My Halled Studies                           | My Renewals              |             |             |                 |         |         |              |         |
| My Revisions 0                              |                          |             |             |                 |         |         |              |         |
| My Closeout Reports                         | Project Title            | Enrolled No | Sample size | Submission Date | :       | Status  | Actions      |         |
| My Renewals 1                               | Test Drug                | 4           | 5           | 20/02/2020 10:4 | 6:50    | Pending | + View Subm  | Mission |
| My Amendments                               |                          |             |             |                 |         |         | + Edit Sabin |         |

## 2.6 SUBMITTING SAFETY AND NOTIFICATIONS

25. To submit Safety and notifications, click on "My Safety and other Notifications", then "Click to Submit Notifications".

| Click here to Apply for a Permit            | Dashboard                                    |                                 |                |                 |         |        |         |        |
|---------------------------------------------|----------------------------------------------|---------------------------------|----------------|-----------------|---------|--------|---------|--------|
| to Conduct Research In<br>Uganda from UNCST | Click to submit Notifications                |                                 |                |                 |         |        |         |        |
| My Protocols                                | Find Notifications:                          |                                 |                |                 | Status: |        |         | Search |
| My Halted Studies                           | Safety and Other Notifications               |                                 |                |                 |         |        |         |        |
| My Revisions                                |                                              |                                 |                |                 |         |        |         |        |
| My Goseour Reports                          | Project litle                                |                                 | Attachment     | Submission Date |         | Status | Actions |        |
| My Amendments                               | © Uganda National Council for Science and Te | echnology - UNCST, 2020. All ri | ights reserved |                 |         |        |         |        |
| My Safety and Other<br>Notifications        |                                              |                                 |                |                 |         |        |         |        |
| My SAEs 0                                   |                                              |                                 |                |                 |         |        |         |        |

### 26. Click "Click to add New Attachment"

|                | Author               |                            |
|----------------|----------------------|----------------------------|
| Protocal Title | Test Test Updated At |                            |
|                |                      | Click to add New Attachmen |

27. Select your protocol and upload the file. Then scroll down and click "Save".

|      | Dashboard                   |                            |   |               |    |
|------|-----------------------------|----------------------------|---|---------------|----|
| ×    |                             |                            |   | New Attachmen | nt |
| Γ    | Select Protocol you are sut | mitting to: *              |   |               | 4  |
|      | Test Drug                   |                            | • |               | I  |
| File | (PDF) *:                    | Choose File No file chosen |   |               | +  |

28. Click "Save" to save it or "Make final Submission" to submit it.

| Click here to Apply for a Permit            | Dashboard               |                            |                             |
|---------------------------------------------|-------------------------|----------------------------|-----------------------------|
| to Conduct Research in<br>Uganda from UNCST | Apply for Notifications |                            |                             |
| My Protocols                                | Protocol Title          | Author <sub>O</sub>        |                             |
| My Hatted Studies                           | Protocal fillo          | Test Test Updated At       |                             |
| My Revisions                                | Changes have saved      |                            |                             |
| My Closeout Reports                         |                         |                            | Click to add New Attachment |
| My Renewals 1                               | Protocol                | Attachment                 |                             |
| My Amendments 1                             | Test Drug               | Click to view              |                             |
| My Safely and Other<br>Notifications        |                         | Save Make Final Submission |                             |

## 2.7 APPLYING FOR SAES

29. To submit SAEs, click on "My SAEs", then "Click to submit SAEs"

| to Conduct Research in<br>Uganda from UNCST | Dashboard                                      |                                           |
|---------------------------------------------|------------------------------------------------|-------------------------------------------|
| My Protocols                                | Click to submit SAEs                           |                                           |
| My Halled Studies                           | Find SAEs:                                     |                                           |
| My Revisions                                |                                                |                                           |
| My Closeout Reports 0                       | My Protocols                                   |                                           |
| My Renewals 1                               | # Protocol Title                               | Date of Birth Gender                      |
| My Amendments 1                             |                                                |                                           |
| My Safety and Other<br>Notifications        | © Uganda National Council for Science and Tech | nology - UNCST, 2020. All rights reserved |
| My SAEs 0                                   |                                                |                                           |

### 30. Fill in all the necessary information and click "Submit"

| escribe the corrective action undertaken *        |  |
|---------------------------------------------------|--|
|                                                   |  |
|                                                   |  |
| haracters limit: 250 words                        |  |
| Attach Evidence of corrective action (RDE only) * |  |
| Choose File No file chosen                        |  |
|                                                   |  |
|                                                   |  |
| Submit                                            |  |

31. A "Make Final Submission" button will then appear. Click on it to Submit.

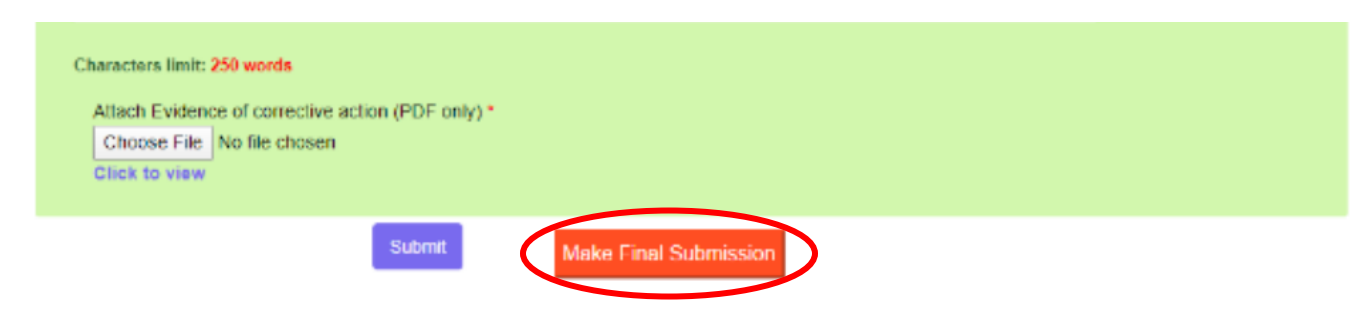

## 2.8 SUBMITTING DEVIATIONS

32. To submit Deviations, click "My Deviations", then "Click to submit

### Deviations"

| Click here to Apply for a Permit<br>to Conduct Research in<br>Uganda from UNCST | Click to submit Deviations        |                                          |                        |
|---------------------------------------------------------------------------------|-----------------------------------|------------------------------------------|------------------------|
| My Protocols                                                                    | Find Deviations:                  |                                          |                        |
| My Halted Studies                                                               |                                   |                                          |                        |
| My Revisions                                                                    | My Protocols                      |                                          |                        |
| My Closeout Reports                                                             | Project Title                     | Description of deviation                 | Root cause of deviatio |
| My Renewals                                                                     |                                   |                                          |                        |
| My Amendments 1                                                                 | © Uganda National Council for Sci | ance and Technology - UNCST, 2020. All r | ights reserved         |
| My Safety and Other<br>Notifications                                            |                                   |                                          |                        |
| My SAEs 1                                                                       |                                   |                                          |                        |
| My Deviations                                                                   |                                   |                                          |                        |

33. Fill in the necessary information and then click "Submit Details"

| Characters limit: 250 words       |          |
|-----------------------------------|----------|
| 5. Measures to mitigate violation |          |
| Measures (one per row)            |          |
|                                   | Add More |
| $\frown$                          |          |
| Submit Details                    |          |

34. A "Make Final Submission" Button will appear. Click on it to make submission.

|   | 5. Measures to mitigate violation |                |                       |          |
|---|-----------------------------------|----------------|-----------------------|----------|
|   | Measures (one per row)            |                |                       |          |
|   |                                   |                |                       | Add More |
| Q | WERTYUI Delete                    |                |                       |          |
|   |                                   | Submit Details | Make Final Submission |          |

### 2.9 APPLYING FOR A PERMIT TO CONDUCT RESEARCH IN UGANDA

35. To apply for a Permit, click on the orange button at the top left corner.

| Click here to Apply for          | a Permit | Dashboard           |                   |      |                    |              |               |
|----------------------------------|----------|---------------------|-------------------|------|--------------------|--------------|---------------|
| My Protocols 1                   |          | Submitted F         | Protocols         |      | Pending Submission | Scheduled fo | r Review<br>0 |
| My Halted Studies                | 0        |                     |                   |      |                    |              |               |
| My Revisions 0                   |          | Submit New Protocol |                   |      |                    |              |               |
| My Closeout Report               | is 🧿     | Find protocols:     |                   |      |                    |              | Status:       |
| My Renewals 0                    |          |                     |                   |      |                    |              | All           |
| My Amendments                    |          | My Protocols        |                   |      |                    |              |               |
| My Safety and Othe Notifications | e        |                     | Protocol<br>Title | Туре | REC                | Last Update  | Status        |

36. You will be asked to login to UNCST Research Management System, (Use the same Log in information) and You will be redirected to the Research page.

| Click here to Apply for a Permit            | Dashboard                                                                               |
|---------------------------------------------|-----------------------------------------------------------------------------------------|
| to Conduct Research in<br>Uganda from UNCST | Apply for a Permit to Conduct Research in Uganda from UNCST, Login here                 |
| My Protocols                                | Username *                                                                              |
| My Halted Studies                           | Retype Password *                                                                       |
| My Revisions                                | Login                                                                                   |
| My Closeout Reports 🧿                       |                                                                                         |
| My Renewals                                 | © Uganda National Council for Science and Technology - UNCST, 2020. All rights reserved |

37. The side bar labeled "Status" Shows your information progress. All the "Pending" processes should be filled to complete your application. However, the processes visible on the screen are your user information. Click on "Update Submission" at the bottom left.

|                                                                               | A NATIONAL CO                                                         | OUNCIL FOR SCIENCE A<br>for permission to conduct rese                                                    | ND TECHNO<br>earch in Uganda | LOGY - UNCST                 | 👤 Helo, hel 👻          |
|-------------------------------------------------------------------------------|-----------------------------------------------------------------------|----------------------------------------------------------------------------------------------------|------------------------------|------------------------------|------------------------|
| Welcome Test Te                                                               | est                                                                   |                                                                                                    | /                            | Status                       |                        |
| Tel:0712345678<br>Email: testt96004@gmail.com                                 |                                                                       |                                                                                                    |                              | Home                         |                        |
| Organisation of affiliation:<br>Organisation email:                           |                                                                       |                                                                                                    |                              | User account details Pending | Logoul                 |
|                                                                               |                                                                       |                                                                                                    |                              | Password & Photo Completed   | Apply for REC Approval |
| Dear Test,<br>Welcome to Uganda National Counci                               | il for Science and Technology app                                     | plication for permission to conduct research in U                                                         | ganda.                       | Personal details Pending     |                        |
| Please make sure that all processes<br>required fields, please make a final e | marked "pending" are filled in o<br>submission of your application by | rder to complete your application. After completin<br>y clicking make final submission at the top right t | ng all the<br>hand comer.    | Education background Pending |                        |
|                                                                               |                                                                       |                                                                                                    |                              | Employment Pending           |                        |
| My Submissions                                                                |                                                                       |                                                                                                    |                              |                              |                        |
| Project Title                                                                 | Status                                                                | Remarks                                                                                                   |                              |                              |                        |
| Test Drug.                                                                    |                                                                       |                                                                                                    |                              |                              |                        |
| Update Submesson                                                              |                                                                       |                                                                                                    |                              |                              |                        |
|                                                                               |                                                                       |                                                                                                    |                              |                              | Let's talk             |
|                                                                               |                                                                       |                                                                                                    |                              |                              |                        |

38. Additional processes will pop up on the "Status" bar. Click on the icon headed "Edit"

| Main    | features of t       | he research project |         |          |          |        | Status                    |
|---------|---------------------|---------------------|---------|----------|----------|--------|---------------------------|
| Project | Title               | Research Type       | Sponsor | Duration | Edit     | Delete | Home                      |
|         | Test Drug<br>RefNo: | Degree Award        | Testi   | (        | 2        | Ш.     | User account details Comp |
|         |                     |                     |         |          | $\smile$ |        | Password & Photo Pend     |
|         |                     |                     |         |          |          |        | Personal details Comp     |
|         |                     |                     |         |          |          |        | Education background Comp |
|         |                     |                     |         |          |          |        | Employment Comp           |
|         |                     |                     |         |          |          |        | Research details Pond     |
|         |                     |                     |         |          |          |        | Research experience Pane  |
|         |                     |                     |         |          |          |        | Research attachments      |
|         |                     |                     |         |          |          |        | Estimated cost            |

39. Then fill in all the necessary information...

| Research projec           | t details, ed      | it record  |                  |            |      |        |
|---------------------------|--------------------|------------|------------------|------------|------|--------|
| Project tittle            | Research           | Тура       | Sponsor          | Duration   | Edit | Delete |
| Test Drug                 | Degree A           | ward       | Test1            | 1 Month    | 20   | 1      |
| Neino, h3570E3            | ,                  |            |                  |            |      |        |
| Research project          | eiget tittle abier | Gun method | distance.        |            |      |        |
| Research details le pr    | ojeci utue, cojet  | uve, meuto | oology           |            |      |        |
| Title of the research pro | oject: *           | Test Drug  |                  |            |      |        |
|                           |                    |            |                  |            | 4    |        |
| Objectives of the resear  | rch project: *     | Type your  | objectives here  |            |      |        |
|                           |                    |            |                  |            |      |        |
| Category                  |                    | Select fro | m list           |            | •    |        |
| Brief outline of research | methodology"       | Type your  | research methods | ology here | _    |        |
|                           |                    |            |                  |            | li   |        |

40. Click "Update Details" when you're done.

| District Country/ Mun                                      | icipality Sub County/ Parish Duration<br>Town Council (Months)<br>Add Rows |
|------------------------------------------------------------|----------------------------------------------------------------------------|
| Description of study population (Age<br>sex, tribe etc): " | group, Type your description here                                          |
| Sponsor (s): *                                             | Testi                                                                      |
| Sample Size *                                              | 5                                                                          |
| Total study duration in months: *                          | 1 Month *                                                                  |
|                                                            | Update Details                                                             |
|                                                            |                                                                            |

41. "Research Details" from the status bar will turn green. Click on "Research experience", and then "Click to Add Publication"

| Research experience                                                  |                                           |                                    | Status               |           |                       |
|----------------------------------------------------------------------|-------------------------------------------|------------------------------------|----------------------|-----------|-----------------------|
| Publication                                                          | Edit                                      | Delete                             | Home                 |           |                       |
| Research experience                                                  |                                           |                                    | User account details | Completed | Logout                |
|                                                                      |                                           |                                    | Password & Photo     | Pending   | View submission       |
| Research experience, with list of public<br>Click to add publication | ations, if any : (list no more than 10 pu | blications) start with the current | Personal details     | Completed | Apply for REC Approva |
|                                                                      |                                           |                                    | Education background | Completed |                       |
|                                                                      |                                           |                                    | Employment           | Completed |                       |
|                                                                      |                                           |                                    | Research details     | Completed |                       |
|                                                                      |                                           |                                    | Desearch experience  |           |                       |

42. A window will pop up asking if there has been any research experience. Click "Save Details" after making your choice.

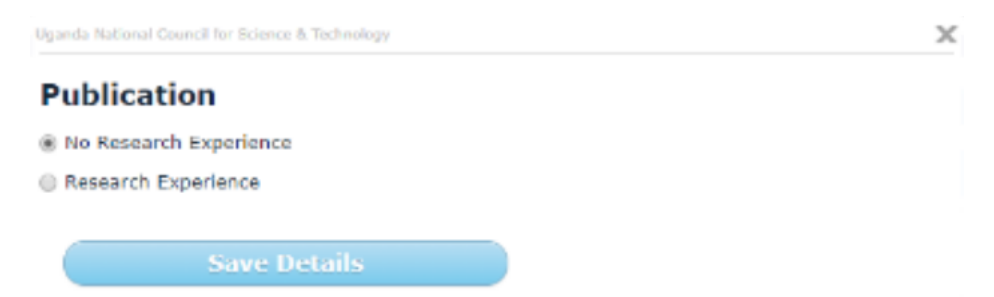

43. After filling in all the necessary information, a "Make final submission" Button will pop up under the "Apply for REC approval" Button on the right.

| tatus                |           |                       |
|----------------------|-----------|-----------------------|
| Home                 |           |                       |
| User account details | Completed | Logout                |
| Password & Photo     | Completed | View submission       |
| Personal details     | Completed | Apply for REC Approva |
| Education background | Completed |                       |

# CHAPTER 3

# **3.1 CONCLUSION**

Protocol Submissions are divided into sub sections and reviewed accordingly. Depending on the information provided in the submission, your protocol can be approved, rejected, or approved on a condition that a certain aspect of your protocol has to be changed.

Application for a permit to conduct research in Uganda is made granted by the Uganda National Council for Science and Technology (UNCST). Only when your submission has been approved can a permit be granted and only then can you be able to conduct research in the area(s) stated in your application.